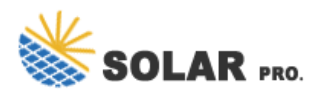

How do I change a SolarEdge battery profile?

Select your Account Profile. Solaredge Profile : This is a list of profiles SolarEdge created. If you select this option the profile list is displayed. Select your SolarEdge Profile. Disabled : This disables the battery mode. Click Save. The new battery profile is automatically applied to all inverters on site.

#### What is a SolarEdge inverter?

The inverter is comprised of one Primary Unit with an integrated Connection Unit with a DC Safety Switch(referred to as 'Connection Unit ' in this manual) for disconnecting the DC power of a SolarEdge system, and of one or two Secondary Units, depending on the inverter's capacity.

#### How do you terminate a SolarEdge inverter?

Push the RS485 terminal block firmly all the way into the connector on the right side of the communication board. 10. Terminate the first and last SolarEdge device in the chain by switching a termination DIP-switch inside the inverter to ON (move the left switch up). The switch is located on the communication board and is marked SW2.

How do I access my SolarEdge site list?

From the SolarEdge website, click the screen. Enter your user name (usually your e-mail) and password (as filled in the registration form) and click Login. If more than one site is assigned to you, the list of your SolarEdge sites are displayed, as shown on the Site List. Refer to Chapter 3 - Site List on page 9.

How do I set up a live view of SolarEdge monitoring?

Kiosk Viewenables you to set up a live view of the SolarEdge Monitoring platform for display in a public space, for example, the lobby of a public building. In Kiosk View, select the Create a link for public area display checkbox. Optional. In the Site Display Name field, edit the Site Display Name.

#### How do I login to SolarEdge?

The Login window is displayed (Figure 2). From the SolarEdge website, click the screen. Enter your user name (usually your e-mail) and password (as filled in the registration form) and click Login. If more than one site is assigned to you, the list of your SolarEdge sites are displayed, as shown on the Site List.

I Scanning and assigning Power Optimizer and inverter bar codes to the right location in the system physical layout I Automatic transfer of system layout from SolarEdge Designer I Parallel site mapping: scan different sections of the site simultaneously using multiple devices Mapper webpage How to map a site SCAN TO LEARN MORE ABOUT SOLAREDGE

Advanced packaging and integration techniques can further enhance the compactness of the inverter design.

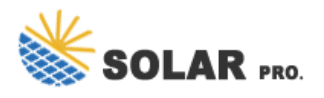

These include: Power Modules: Integrating multiple power semiconductor devices, control circuitry, and other components into a single power module to reduce the overall size and complexity of the inverter.; System-on-Chip (SoC) Integration: Integrating the ...

Identify underperforming modules with a holistic easy-to-read view of your entire PV layout. You''ll see energy production and consumption and get real-time illustrations of your power flow as well as historical data to help you maximize your energy production and usage. ... see your connection status, and view and configure inverter ...

To those participating in the comments, due to the company or person mentioned in the title, this is a reminder of the subreddit rule: Crusading is not welcomed here - If your sole or majority participation is to promote or denigrate one company in particular (or the person behind it), it may result in a ban. These kinds of participants too often resort to hyperbolic comments and ...

The physical layout of a PV system provides a bird"s-eye view of the actual placement of each inverter and power optimizer in the site. Mapping the physical location of each component enables quick and easy performance monitoring, site diagnostics and ... Create a physical layout using AutoCAD, export a DXF file, and upload it to the monitoring ...

Logical Layout Logical Layout displays a comprehensive list of the site's components. It enables you to do the following: Add a new inverter, gateway or EV charger. Replace components, ...

Inverter (and SolarEdge Gateways if present) placard number is consistent with monitoring portal IDs. Monitoring portal's physical layout reflects as-built conditions. Power optimizer serial numbers scanned to module locations (Use SolarEdge SiteMapper app). ... Subject to change without notice. solaredge SolarEdge @SolarEdgePV ...

Changed SolarEdge Logger to Non-SolarEdge Logger in figure "multiple inverters, RS485 bus, RS485-E, wired Ethernet (LAN), non SE logger and modified procedure in SE Inverters Configuration after the "Multiple Inverters with RS485-E connections " image . Version 1.1 (November 2017) Added communication options: RS485-X . RS485 Plug-in Wi-Fi

Hello, I had a local Solar company install a 5.9kW system on my roof a year ago. My inverter is a Solar Edge SE7600H-US. It was my plan all along to add more panels. When I contacted them recently to add 4-5 more panels, they quoted me a price of \$5k !! I spent about \$1,200 on materials. So I went out and bought the panels

To display a physical layout, you need to map the locations of the installed power optimizers. To generate a physical mapping, use either the Site Mapper application or the physical layout editor in the monitoring platform.

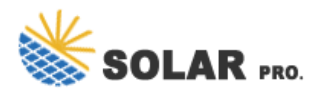

Optimized rooftop layout and solar array utilization. Automatic population of the rooftop using an irradiance map and shading analysis optimum placement of the solar panels, so you can deliver the best possible layout to your customer.

The inverter nameplate limit will ensure the maximum nominal string power is not exceeded. Example 3 - Invalid Use : In a system with an SE5000H inverter installed with 27 x 370W modules connected to P370 (199.8% oversizing), the installed DC capacity will be 9.99kW STC. The inverter AC nameplate is 5kWac, which is lower than the maximum nominal

Creation, editing and on-site verification of system physical layout. Scanning and assigning SolarEdge power optimizer and inverter barcodes to the right location in the system physical layout. Parallel site mapping using multiple devices to ...

inverter, battery inverter, etc.). All the power status LEDs at the meter should flash green. This indicates proper import power on all phases and verifies correct installation of the CTs. RS485 bus connection When creating a communication bus between inverters, to a meter or battery, make sure to use the phases that build a twisted pair in the ...

Understanding Your Solar Edge Inverter. Before diving into the setup and troubleshooting processes, it's crucial to understand the core components of your Solar Edge inverter. The inverter serves as the heart of your solar system, converting DC (Direct Current) electricity generated by the solar panels into AC (Alternating Current) electricity used by your ...

Use this application note to replace an inverter, power optimizer, Control and Communication Gateway (CCG), or Safety and Monitoring Interface (SMI) in the SolarEdge system. ... If there is a physical layout for this site: The updated component in the logical layout automatically appears in the location of the replaced component. SolarEdge Site

To change SetApp language go to Scan QR screen and tap: 3-dot menu -> Settings -> Language -> select the language ... Smart devices in the admin logical layout: Now presenting device serial, model, type, FW version and connected inverter. Available in all systems with load control appliances. ... The battery charges from the PV only inverter ...

SolarEdge inverters supports the transmission of inverter-level monitoring data directly from the inverter to a local non-SolarEdge device using the SunSpec open protocol for interoperability between devices in renewable energy systems. This option can be used alongside the connection to the SolarEdge monitoring server.

is a handy intermediate form between the circuit diagram and the physical layout since it can easily be modified and corrected. It can therefore be used to anticipate and avoid possible problems when laying out the

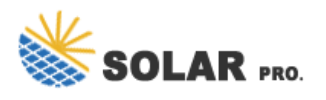

circuit. CMOS INVERTER In Fig.2.9, the mask layout design of a CMOS inverter will be examined step-by-step. Although

Community Solar. Products Products. Residential. Energy Management. Inverters. Storage & Backup. Power Optimizers. Smart Modules. ... EDGE Academy / What are you looking for? Please fill in this field. Search ... Once the inverter and power optimizer pair, the system start up process begins. The power optimizers start producing power, and the ...

Solar power is a clean energy option, but solar systems can break down. The solar inverter is a key part that often fails. Inverters change the electricity from solar panels into power that can be used in homes. When an inverter stops working, the entire solar system shuts down. This is a hassle and costs...

Our advice will be to perform a power-cycle to both the inverter and the router first: = Move the inverter's red toggle switch (on the bottom left) to the OFF position = Wait 5 minutes and after that shut down the AC supply to the inverter (there should be an AC disconnect close to the inverter) = Shut down the power supply to your house router

indentations in the inverter enclosure with the two triangular mounting tabs of the bracket, and lower the inverter until it rests on the bracket evenly.Secure the inverter to the bracket using the two supplied 5mm screws. NOTE: When mounting the inverter on an uneven surface, you may use spacers/washers behind the top mounting hole of the bracket.

installer to check the inverter communication. If the data was last updated more them 24 hours ago, please check the system communication as shown in the next step: Checking inverter communication For inverter without an LCD display: Refer to this article. Or Check the LED indicators on your inverter, as follows:

Key Components of Solar Edge Inverters. ... The purpose of an inverter is to change the direct current generated by solar panels into an alternating current suitable for use in residential and commercial environments. These SolarEdge inverters are highly efficient and have been made to work perfectly with power optimisers. ... Draw out a layout ...

Turn off the inverter ON/OFF/P switch located at the bottom of the inverter. 2. Turn off the Connection Unit DC safety switch (if applicable). 3. Turn off the inverter AC circuit breaker on the main service panel. 4. Wait five minutes for the capacitors to discharge. WARNING! Before operating the inverter, ensure that the inverter AC power ...

Web: https://billyprim.eu

Chat online: https://tawk.to/chat/667676879d7f358570d23f9d/1i0vbu11i?web=https://billyprim.eu

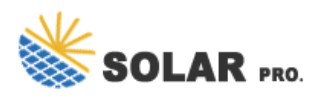